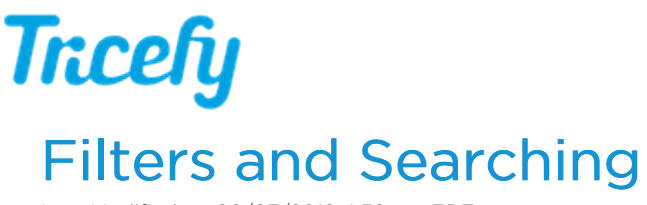

Last Modified on 08/07/2018 4:39 pm EDT

# Searching

You can search for studies and patients using the Search feature at the top of every screen. Type in the patient's name or any keyword, followed by **Enter** on your keyboard:

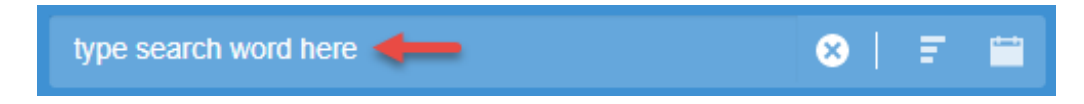

Tricefy will start searching before you finish typing - possible results auto-populate into a menu. If you see what you are looking for, you can select it from the populated results:

|     | • •               | 🛯 Patients 📋 Studies 🔍 Con | gerald dean               | ⊗                      | F                            |  |  |  |
|-----|-------------------|----------------------------|---------------------------|------------------------|------------------------------|--|--|--|
|     | All Acco          | punts                      | STUDIES                   |                        |                              |  |  |  |
| . 0 |                   | esting clinic              |                           |                        | Dean Gerald (Testing clinic) |  |  |  |
|     |                   |                            | Patient ID                | Study Date ~           | 2016-03-14 10:13 AM MST      |  |  |  |
|     |                   |                            | PID_17-08-2017_08-40-31-3 | 2017-08-17 8:40 AM MST | CONSULTS                     |  |  |  |
|     |                   | SEINOSDI WARTINA HEEE      |                           |                        | Deep Corold (Testing aligie) |  |  |  |
| 6   | Radiance e4D Demo |                            | VE10 BT17 0002            | 2016-09-19 2:54 PM MST | 2018-02-21 4:14 PM MST       |  |  |  |
|     |                   |                            |                           |                        | PATIENTS                     |  |  |  |
|     | •                 | * OB All Trimesters        | 2010                      | 2015-08-31 5:06 PM MST | Dean Gerald (Testing clinic) |  |  |  |

• If you are a member of multiple clinics, the name of the clinic will be included in the results

### Filters - Changing what you see

You can refine the search by applying filters to help find a specific result or to simply reduce the items on your Study List, Consult List, or Patient screen (apply filters without entering a search word).

#### **Date Filters**

To view studies from a specific date (or date range), select the Calendar icon:

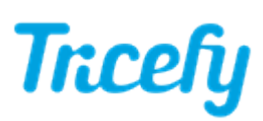

| type search word here | 8 | 🗉 Tricely    |
|-----------------------|---|--------------|
|                       |   | Any          |
|                       |   | Today        |
|                       |   | Yesterday    |
|                       | - | Last 7 Days  |
|                       |   | Last 30 Days |
|                       |   | This Month   |
|                       |   | Last Month   |
|                       |   | Custom Range |

Selecting **Today** will only display studies created today, whereas selecting **Last Month** will only display studies created during the previous month.

To search or only view studies during a specific date range, choose Custom Range:

| Custom Range |     |  |  |  |  |  |
|--------------|-----|--|--|--|--|--|
| FROM:        | TO: |  |  |  |  |  |
|              |     |  |  |  |  |  |
| SHOW         |     |  |  |  |  |  |
| 011011       |     |  |  |  |  |  |

Selecting inside the From and To text boxes will display calendars for specifying the start and end of the date range. After you entered your dates, select Show to apply the date filters.

### **Additional Filters**

To view studies from a specific modality or with a specific status or label, select the 📮 icon.

- 1. Select a category (listed in the gray box)
- 2. Check filters to apply (filters will be shown in the white box once a category is selected)
- 3. Repeat the process to apply filters from other categories. Choosing an option in a new category does not de-select previous selected options.

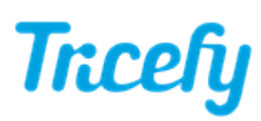

| type search word here |     |
|-----------------------|-----|
| Sourcos               | 4   |
| Sources               | 4   |
| Destinations          | 6   |
| Perf. Physicians      | 6   |
| Ref. Physicians       | 16  |
| Operators             | 6   |
| Labels                | 94  |
| Statuses              | 9   |
| Patient Share         | AII |
|                       |     |
| Show Clear            |     |

When you are done choosing filters, select Show to apply the filters.

### Filter Examples

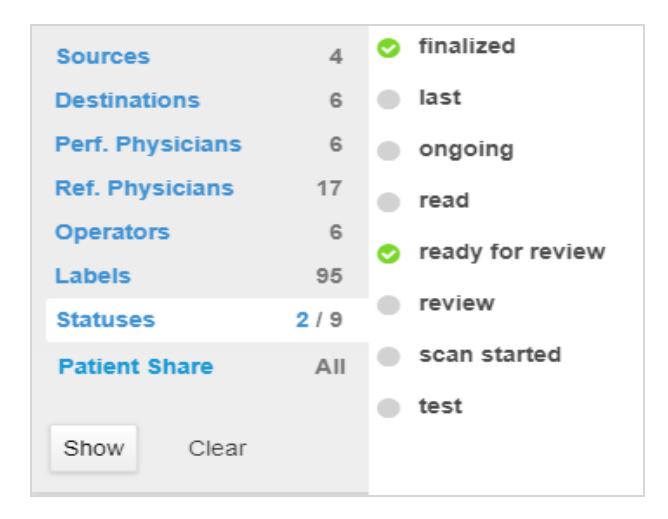

In the example above, only examinations with the status "finalized" and "ready for review" would be shown on your study list.

Selecting **Patient Share** allows you to filter and search for studies that include (or not include) patient links:

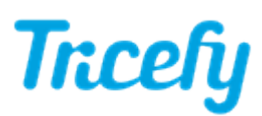

| Sources          | 5   | All • |  |
|------------------|-----|-------|--|
| Destinations     | 8   | Yes   |  |
| Perf. Physicians | 7   | No    |  |
| Ref. Physicians  | 19  |       |  |
| Operators        | 11  |       |  |
| Labels           | 127 |       |  |
| Statuses         | 12  |       |  |
| Patient Share    | All |       |  |
|                  |     |       |  |
| Show Clear       |     |       |  |

## Clearing Filters / Search Results

Filters and search words stay applied even when switching screens. You will know you have filters applied because:

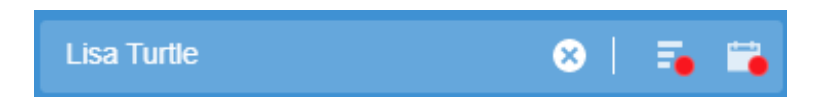

- An X in the Search field means a search word or filter is currently applied
  - ${\scriptstyle \bullet }$  Select the  ${\sf X}$  to clear a search word
- A red circle over the Calendar icon means that date filters are applied
  - Select the X twice to clear a date filter
- A red circle over the List icon means that other filters are applied
  - Select the X twice to clear additional filters